## Imprimer son bulletin scolaire

1 – Sur la page d'accueil, cliquez sur « Notes » puis sur « bulletin dans le menu déroulant »

|       | (3A) Informations personnelles           | Cahier<br>de textes                                                                                                    | Notes Compétences Résultats Vie Orient<br>scolaire                                                                                                    | ations Communication (8)            |           | PRON                                                             | όŤΕ |  |
|-------|------------------------------------------|----------------------------------------------------------------------------------------------------|----------------------------------------------------------------------------------------------------|-------------------------------------|-----------|------------------------------------------------------------------|-----|--|
| Pag   | e d'accueil                              |                                                                                                    |                                                                                                    |                                     |           |                                                                  | 2   |  |
| • «   | lun. 27 Nov. 🕨                           | Tout voir                                                                                                    | Travail à faire     Tout voi                                                                                                    | Absences, punitions                 | Tout voir | Informations & Sondages     Tout v                               | oir |  |
| 08h0( | Semaine P                                | _                                                                                                    | Pour Demain                                                                                                    | Aucun nouvel évènement              |           | Demande d'aménagements des épreuves du DNB 2018                  |     |  |
|       |                                          |                                                                                                    | ANGLAIS LV1<br>Wbk p9 comp ecrite + book p17 J                                                                                                    | <ul> <li>Dernières notes</li> </ul> | Tout voir | Bourse de collège précisions concernant le RIB                   |     |  |
|       |                                          |                                                                                                    | Pour le mardi 28 Nov.                                                                                                    | HISTOIRE-GEOGRAPHIE                 | 9,50      | Evaluations en sciences physiques                                |     |  |
|       |                                          |                                                                                                    | ARTS PLASTIQUES                                                                                                    | PHYSIQUE-CHIMIE                     | 11,75     | Exercice de securité                                             |     |  |
|       |                                          |                                                                                                    | suite des exposes<br>EPI.doc                                                                                                    | le 24/11                            |           | Tutoriel de connexion à Classroom                                |     |  |
| 09h0( |                                          |                                                                                                    | etudier une architecture.odt                                                                                                    | le 23/11                            | 16,00     |                                                                  |     |  |
|       | DANGLAIS LV1<br>BACHET S.<br>D209        | etudier une sculpture.odt ANGLAIS LV1<br>le 22/11                                                                                                    |                                                                                                    |                                     | 7,00      | Charte Informatique pour l'utilisation du domaine collègekarr.fr |     |  |
|       |                                          |                                                                                                    | ARTS PLASTIQUES<br>exposé prévu                                                                                                    | ESPAGNOL LV2                        | 6,00 /10  |                                                                  |     |  |
|       |                                          |                                                                                                    | ESPAGNOL LV2<br>- Relire avec attention le texte (p.19) et le vocabulaire qui lui<br>est associé ( rubrique "PARA COMPRENDER), finir l'exercice                      | ESPAGNOL LV2<br>le 21/11            | 6,50 /10  |                                                                  |     |  |
| 10h0( |                                          |                                                                                                    | 3 de la rubrique "LENGUA" (p.9 du cahier d'activités) et faire<br>l'exercice 2 de la rubrique "LEE" en prenant appui sur le test<br>(p.19 de la feuille polycopiée). | EDUCATION MUSICALE<br>le 20/11      | 14,00     |                                                                  |     |  |
|       | HISTOIRE-GEOGRAPHIE<br>GIRARD T.<br>D206 | HISTOIRE-GEOGRAPHIE<br>GIRARD T.<br>D206 Pour le mercredi 29 Nov. SCIENCES VIE & TERRE<br>Leçon du jour. Construire, SUR PAPIER MILLIMETRE et au<br>CRAYON PAPIER, la courbe d'EVOLUTION DE LA<br>le 17/11 ED.PHYSIQUE & SPORT.<br>le 17/11 |                                                                                                    |                                     | 13,00     |                                                                  |     |  |
|       |                                          |                                                                                                    |                                                                                                    |                                     | 14,00     |                                                                  |     |  |
| 11h0( |                                          | QUANTITE D'ADN PAR CELLULE AU COURS DU TEMPS. MATHEMATIQUES<br>Pour le jeudi 30 Nov. le 15/11                                                                                                    |                                                                                                    | MATHEMATIQUES<br>le 15/11           | 10,50     |                                                                  |     |  |
|       |                                          | AP-ANGLAIS<br>rendre script tapé ou sur clé USB Rappel: lieu/ personnage/<br>dialogue/situation FRANCAIS<br>le 15/11<br>FRANCAIS<br>le 14/11                                                                                                |                                                                                                    | MATHEMATIQUES<br>le 15/11           | 20,00     |                                                                  |     |  |
|       | MATHEMATIQUES<br>ROSSELLO C.             |                                                                                                    |                                                                                                    | FRANCAIS<br>le 14/11                | 13,00     |                                                                  |     |  |
|       | 6207                                     | C207 PHYSIQUE-CHIMIE<br>Etudier la correction de l'activité expérimentale<br>sur la composition de l'activité expérimentale<br>le 13/11 le 13/11                                                                                            |                                                                                                    |                                     |           |                                                                  |     |  |
| 12h00 |                                          |                                                                                                    | fichier joint) + revoir les tests des ions et la leçon                                                                                                    | FRANCAIS                            | 10,00     |                                                                  |     |  |

|       | (3A) Informations personnelles   | Cahier<br>de textes                                                                                                    | Notes Compéter                                                                                                    | nces Résultats Vie Orientat<br>scolaire                               | ions Communication (8)              |           | PRONÖ                                                            | ŤE |
|-------|----------------------------------|----------------------------------------------------------------------------------------------------|----------------------------------------------------------------------------------------------------|-----------------------------------------------------------------------|-------------------------------------|-----------|------------------------------------------------------------------|----|
| Page  | e d'accueil                      |                                                                                                    | > Détail des notes                                                                                                    |                                                                       |                                     |           |                                                                  | 2  |
| - «   | lun. 27 Nov. \blacktriangleright | Tout voir                                                                                                    | > Relevé de notes                                                                                                    | Tout voir                                                             | Absences, punitions                 | Tout voir | Informations & Sondages     Tout voi                             | r  |
| 08h00 | Semaine P                        | (                                                                                                    | > Bulletins                                                                                                    |                                                                       | Aucun nouvel évènement              |           | Demande d'aménagements des épreuves du DNB 2018                  |    |
|       |                                  |                                                                                                    | > Graphes                                                                                                    | + book p17 J                                                          | <ul> <li>Dernières notes</li> </ul> | Tout voir | Bourse de collège précisions concernant le RIB                   |    |
|       |                                  |                                                                                                    | Pour le mardi 28 No                                                                                                    | v.                                                                    | HISTOIRE-GEOGRAPHIE                 | 9,50      | Evaluations en sciences physiques                                |    |
|       |                                  |                                                                                                    | ARTS PLASTIQUES                                                                                                    |                                                                       | PHYSIQUE-CHIMIE                     | 11.75     | Exercice de securité                                             |    |
|       |                                  |                                                                                                    | suite des exposés<br>EPI.doc                                                                                                    |                                                                       | le 24/11                            |           | Tutorial de connexion à Classroom                                |    |
| 09h00 | 00                               |                                                                                                    | etudier un tableau.oo<br>etudier une architect                                                                                                    | lt<br>ure.odt                                                         | EDUCATION MUSICALE<br>le 23/11      |           |                                                                  |    |
|       |                                  |                                                                                                    | etudier une proto.out<br>etudier une sculpture.odt                                                                                                    |                                                                       | ANGLAIS LV1<br>le 22/11             | 7,00      | Charte Informatique pour l'utilisation du domaine collègekarr.fr |    |
|       | BACHET S.<br>D209                |                                                                                                    | ARTS PLASTIQUES<br>exposé prévu                                                                                                    |                                                                       | ESPAGNOL LV2<br>le 21/11            | 6,00 /10  |                                                                  |    |
|       |                                  | ESPAGNOL LV2<br>- Relire avec attention le texte (p.19) et le vocabulaire qui lui<br>est associé ( rubrique "PARA COMPRENDER), finir l'exercice le 21/11<br>6,5                                                                                                    |                                                                                                    | 6,50 /10                                                              |                                     |           |                                                                  |    |
| 10h00 |                                  |                                                                                                    | 3 de la rubrique "LENGUA" (p.9 du cahier d'activités) et faire<br>l'exercice 2 de la rubrique "LEE" en prenant appui sur le test<br>(p.19 de la feuille polycopiée). |                                                                       | EDUCATION MUSICALE<br>le 20/11      | 14,00     |                                                                  |    |
|       | HISTOIRE-GEOGRAPHIE              | Pour le mercredi 29 Nov.         SCIENCES VIE & TERRE<br>le 19/11         13,4           GIRARD T.<br>D206         SCIENCES VIE & TERRE<br>Leçon du jour. Construire, SUR PAPIER MILLIMETRE et au<br>CRAYON PAPIER, la courbe d'EVOLUTION DE LA         ED.PHYSIQUE & SPORT.<br>le 17/11         14,4 |                                                                                                    | 13,00                                                                 |                                     |           |                                                                  |    |
|       | GIRARD T.<br>D206                |                                                                                                    |                                                                                                    | 14,00                                                                 | 0                                   |           |                                                                  |    |
| 11h00 |                                  |                                                                                                    | QUANTITE D'ADN P<br>Pour le jeudi 30 Nov                                                                                                    | AR CELLULE AU COURS DU TEMPS.                                         | MATHEMATIQUES<br>le 15/11           | 10,50     |                                                                  |    |
|       |                                  |                                                                                                    | AP-ANGLAIS<br>rendre script tapé ou                                                                                                    | sur clé USB Rappel: lieu/ personnage/                                 | MATHEMATIQUES<br>le 15/11           | 20,00     |                                                                  |    |
|       | MATHEMATIQUES<br>ROSSELLO C.     |                                                                                                    | dialogue/situation                                                                                                    |                                                                       | FRANCAIS<br>le 14/11                | 13,00     |                                                                  |    |
|       | C207                             |                                                                                                    | PHYSIQUE-CHIMIE<br>Etudier la correct<br>sur la composition                                                                                                    | tion de l'activité expérimentale<br>on de l'acide chlorhydrique (voir | ESPAGNOL LV2<br>le 13/11            | 9,50 /10  |                                                                  |    |
| 12h00 |                                  |                                                                                                    | fichier joint) + re                                                                                                    | voir les tests des ions et la leçon                                   | FRANCAIS                            | 10,00     |                                                                  |    |

## Le bulletin apparaît :

| (3A)                                     | Informa<br>person | ations<br>nelles | Cahie<br>de texte | r <mark>Notes</mark> Compé<br>es | tences Résultats    | Vie<br>scolaire | Orientations    | Communication | 8                                                                                                |                                                                                                    | PRONÖTE                                                                                                    |
|------------------------------------------|-------------------|------------------|-------------------|----------------------------------|---------------------|-----------------|-----------------|---------------|--------------------------------------------------------------------------------------------------|----------------------------------------------------------------------------------------------------|----------------------------------------------------------------------------------------------------|
| Détail des notes Relevé                  | de notes          | Bulleti          | ins Gr            | aphes                            |                     |                 |                 |               |                                                                                                  |                                                                                                    | 🖪 📼 🍢                                                                                                    |
| Bulletin de l'élève                      |                   | • T              | rimestre          | 1 🔹                              |                     |                 |                 |               |                                                                                                  |                                                                                                    | *                                                                                                    |
| Matières                                 | Nbr.<br>Notes     | Moyer<br>Élève   | nnes<br>Classe    |                                  | Èléments du prograr | mme travaillés  | durant la pério | le            |                                                                                                  | App. A : Appréciations                                                                                                |                                                                                                    |
| ANGLAIS LV1<br>Mme BACHET S.             | 5/5               | 11,33            | 11,01             |                                  |                     |                 |                 |               | Ensemble correct. Poursuivre                                                                     | e les efforts entrepris.                                                                                              |                                                                                                    |
| ARTS PLASTIQUES<br>Mme BACQUET M.        | 3/3               | 14,00            | 12,47             | 4 éléments du program            | me                  |                 |                 |               | Ensemble satisfaisant!                                                                           |                                                                                                    |                                                                                                    |
| ED.PHYSIQUE & SPORT.<br>M. CASTANO R.    | 2/2               | 12,00            | 15,50             | 5 éléments du program            | me                  |                 |                 |               | Ensemble satisfaisant.<br>motivation.                                                            | doit poursuivre ses efforts. Elle                                                                                     | fait preuve de plus de sérieux et de                                                                             |
| ESPAGNOL LV2<br>Mme MASSA S.             | 9/10              | 10,53            | 12,10             | 5 éléments du program            | me                  |                 |                 |               | Les résultats sont irréguliers r<br>leçons et à la compréhension<br>Ne vous découragez pas et in | malgré quelques efforts fournis. De<br>n des consignes de travail persisten<br>ntensifiez votre travail. Bonne implio | s problèmes liés à l'apprentissage des<br>t encore et freinent votre progression.<br>cation à l'oral. Continuez! |
| FRANCAIS<br>Mme MARECHALEN S.            | 11/11             | 11,49            | 10,95             | 5 éléments du program            | me                  |                 |                 |               | Une belle implication en class<br>l'écrit et l'apprentissage des le                              | se, apporte son dynamism<br>leçons. Il faut poursuivre les efforts                                                    | e à la classe. C'est mieux concernant<br>en ce sens.                                                             |
| HISTOIRE-GEOGRAPHIE<br>M. GIRARD T.      | 4/4               | 10,67            | 11,03             |                                  |                     |                 |                 |               |                                                                                                  |                                                                                                    |                                                                                                    |
| MATHEMATIQUES<br>Mme ROSSELLO C.         | 10/10             | 12,27            | 13,33             | 5 éléments du program            | me                  |                 |                 |               | Beaucoup de participation per<br>trimestre, le travail a aussi été<br>bavardages.                | ertinente en classe où le travail est s<br>é approfondi à la maison. Continue:                                        | érieux. Dans la 2nde partie du<br>z sur cette voie en bannissant tous les                                        |
| PHYSIQUE-CHIMIE<br>Mme GASTOU F.         | 4/4               | 9,57             | 11,19             |                                  |                     |                 |                 |               |                                                                                                  |                                                                                                    |                                                                                                    |
| SCIENCES VIE & TERRE<br>Mme CARISSIMI V. | 6/6               | 10,15            | 11,48             | 5 éléments du program            | me                  |                 |                 |               | Bonnes attitude et participatio<br>ses idées à l'écrit.                                          | on. manque de rigueur et a                                                                                            | a quelques difficultés pour exprimer                                                                             |
| TECHNOLOGIE<br>M. DONATI J.              | 3/3               | 10,67            | 11,88             | 5 éléments du program            | me                  |                 |                 |               | Résultats insuffisants par mar                                                                   | inque de travail.                                                                                                    |                                                                                                    |
| EDUCATION MUSICALE<br>Mme CASILE M.      | 2/2               | 15,33            | 15,23             | 4 éléments du program            | me                  |                 |                 |               | Bon trimestre                                                                                    |                                                                                                    |                                                                                                    |

Pour imprimer le bulletin, il faut d'abord l'enregistrer en pdf en cliquant sur l'icône

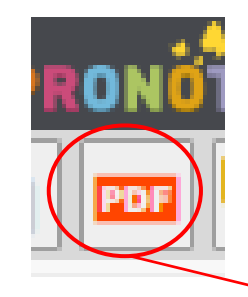

| (3A)                                     | Informat<br>personn | tions C<br>elles de  | Cahier<br>e texte | Notes Compétences       | Résultats so          | Vie Orienta<br>colaire | tations C  | ommunication |                                                                                                    |                                                                                                    |             | PR     | ONOTE |  |
|------------------------------------------|---------------------|----------------------|-------------------|-------------------------|-----------------------|------------------------|------------|--------------|----------------------------------------------------------------------------------------------------|----------------------------------------------------------------------------------------------------|-------------|--------|-------|--|
| Détail des notes Relevé d                | le notes            | Bulletins            | Gr                | aphes                   |                       |                        |            |              |                                                                                                    |                                                                                                    |             |        | PDF 🧏 |  |
| Bulletin de l'élève                      |                     | ▼ Trin               | nestre            | 1 💌                     |                       |                        |            |              |                                                                                                    |                                                                                                    |             |        | *     |  |
| Matières                                 | Nbr.<br>Notes       | Moyenne<br>Élève Cla | es<br>asse        | Ėlément                 | s du programme f      | travaillés durant l    | la période |              |                                                                                                    | App. A : Ap                                                                                                    | préciations |        |       |  |
| ANGLAIS LV1<br>Mme BACHET S.             | 5/5                 | 11,33                | 11,01             |                         |                       |                        |            |              | Ensemble correct. Poursuivr                                                                                                    | re les efforts entrepris.                                                                                                    |             |        |       |  |
| ARTS PLASTIQUES<br>Mme BACQUET M.        | 3/3                 | 14,00                | 12,47             | 4 éléments du programme | ments du programme    |                        |            |              |                                                                                                    |                                                                                                    |             |        |       |  |
| ED.PHYSIQUE & SPORT.<br>M. CASTANO R.    | 2/2                 | 12,00                | 15,50             | 5 éléments du programme | ments du programme    |                        |            |              |                                                                                                    | Ensemble satisfaisant. I foit poursuivre ses efforts. Elle fait preuve de plus de sérieux et de motivation.                                                                                                    |             |        |       |  |
| ESPAGNOL LV2<br>Mme MASSA S.             | 9/10                | 10,53                | 12,10             | 5 éléments du programme | ments du programme    |                        |            |              |                                                                                                    | Les résultats sont irréguliers malgré quelques efforts fournis. Des problèmes liés à l'apprentissage des<br>leçons et à la compréhension des consignes de travail persistent encore et freinent votre progression.<br>Ne vous découragez pas et intensifiez votre travail. Bonne implication à l'oral. Continuez! |             |        |       |  |
| FRANCAIS<br>Mme MARECHALEN S.            | 11/11               | 11,49 1              | 10,95             | 5 éléments du programme | ments du programme    |                        |            |              | Une belle implication en classe, f apporte son dynamisme à la classe. C'est mieux concer<br>l'écrit et l'apprentissage des leçons. Il faut poursuivre les efforts en ce sens. |                                                                                                    |             | ernant |       |  |
| HISTOIRE-GEOGRAPHIE<br>M. GIRARD T.      | 4/4                 | 10,67                | 11,03             |                         |                       |                        |            |              |                                                                                                    |                                                                                                    |             |        |       |  |
| MATHEMATIQUES<br>Mme ROSSELLO C.         | 10/10               | 12,27                | 13,33             | 5 éléments du programme | iléments du programme |                        |            |              |                                                                                                    | Beaucoup de participation pertinente en classe où le travail est sérieux. Dans la 2nde partie du<br>trimestre, le travail a aussi été approfondi à la maison. Continuez sur cette voie en bannissant tous le<br>bavardages.                                                                                       |             |        |       |  |
| PHYSIQUE-CHIMIE<br>Mme GASTOU F.         | 4/4                 | 9,57                 | 11,19             |                         |                       |                        |            |              |                                                                                                    |                                                                                                    |             |        |       |  |
| SCIENCES VIE & TERRE<br>Mme CARISSIMI V. | 6/6                 | 10,15                | 11,48             | 5 éléments du programme | éments du programme   |                        |            |              | Bonnes attitude et participation. F nanque de rigueur et a quelques difficultés pour exprimer<br>ses idées à l'écrit.                                                         |                                                                                                    |             |        |       |  |
| TECHNOLOGIE<br>M. DONATI J.              | 3/3                 | 10,67                | 11,88             | 5 éléments du programme | éments du programme   |                        |            |              | Résultats insuffisants par manque de travail.                                                                                                    |                                                                                                    |             |        |       |  |
| EDUCATION MUSICALE<br>Mme CASILE M.      | 2/2                 | 15,33                | 15,23             | 4 éléments du programme | iments du programme   |                        |            |              |                                                                                                    | Bon trimestre                                                                                                    |             |        |       |  |

| 3A)                                      |               |                |                | r Notes Compétences Résulta | ts Vie Orientations Communication 8<br>scolaire                                                     | PRONÖTE                                                                                                    |
|------------------------------------------|---------------|----------------|----------------|-----------------------------|----------------------------------------------------------------------------------------------------|----------------------------------------------------------------------------------------------------|
| Détail des notes Relevé d                | de notes      | Bulleti        | ns Gi          | raphes                      |                                                                                                    |                                                                                                    |
| Bulletin de l'élève                      |               | ▼ Tr           | rimestre       | 1                           |                                                                                                    | *                                                                                                    |
| Matières                                 | Nbr.<br>Notes | Moyen<br>Élève | ines<br>Classe | Èléments du progr           | amme travaillés durant la période                                                                   | App. A : Appréciations                                                                                                    |
| ANGLAIS LV1<br>Mme BACHET S.             | 5/5           | 11,33          | 11,01          |                             | Orientation                                                                                         | Ensemble correct. Poursuivre les efforts entrepris.                                                                                                    |
| ARTS PLASTIQUES<br>Mme BACQUET M.        | 3/3           | 14,00          | 12,47          | 4 éléments du programme     | Paysage     Taille de police pour les notes                                                         | Ensemble satisfaisant!                                                                                                    |
| ED.PHYSIQUE & SPORT.<br>M. CASTANO R.    | 2/2           | 12,00          | 15,50          | 5 éléments du programme     | Souhartee : Minimale autorisée :<br>6.5 • 5 •<br>Toilla de police pour les epprésistions et le pied | Ensemble satisfaisant. Ioit poursuivre ses efforts. Elle fait preuve de plus de sérieux et de motivation.                                                                                                    |
| ESPAGNOL LV2<br>Mme MASSA S.             | 9/10          | 10,53          | 12,10          | 5 éléments du programme     | Souhaitée : Minimale autorisée :<br>6.5 V 5 V                                                       | Les résultats sont irréguliers malgré quelques efforts fournis. Des problèmes liés à l'apprentissage des<br>leçons et à la compréhension des consignes de travail persistent encore et freinent votre progression.<br>Ne vous découragez pas et intensifiez votre travail. Bonne implication à l'oral. Continuez! |
| FRANCAIS<br>Mme MARECHALEN S.            | 11/11         | 11,49          | 10,95          | 5 éléments du programme     | Saut de page<br>✓ Imprimer le pied du bulletin en un seul bloc                                      | Une belle implication en classe, F apporte son dynamisme à la classe. C'est mieux concernant<br>l'écrit et l'apprentissage des leçons. Il faut poursuivre les efforts en ce sens.                                                                                                    |
| HISTOIRE-GEOGRAPHIE<br>M. GIRARD T.      | 4/4           | 10,67          | 11,03          |                             | Hauteur d'un service<br>Minimum : Maximum :<br>10                                                   |                                                                                                    |
| MATHEMATIQUES<br>Mme ROSSELLO C.         | 10/10         | 12,27          | 13,33          | 5 éléments du programme     | Hauteur adaptée aux appréciations et éléments de programme                                          | Beaucoup de participation pertinente en classe où le travail est sérieux. Dans la 2nde partie du<br>trimestre, le travail a aussi été approfondi à la maison. Continuez sur cette voie en bannissant tous les<br>bavardages.                                                                                      |
| PHYSIQUE-CHIMIE<br>Mme GASTOU F.         | 4/4           | 9,57           | 11,19          |                             | Annuler Générer                                                                                     |                                                                                                    |
| SCIENCES VIE & TERRE<br>Mme CARISSIMI V. | 6/6           | 10,15          | 11,48          | 5 éléments du programme     |                                                                                                    | Bonnes attitude et participation. manque de rigueur et a quelques difficultés pour exprimer<br>ses idées à l'écrit.                                                                                                    |
| TECHNOLOGIE<br>M. DONATI J.              | 3/3           | 10,67          | 11,88          | 5 éléments du programme     |                                                                                                    | Résultats insuffisants par manque de travail.                                                                                                    |
| EDUCATION MUSICALE<br>Mme CASILE M.      | 2/2           | 15,33          | 15,23          | 4 éléments du programme     |                                                                                                    | Bon trimestre                                                                                                    |
|                                          |               |                |                |                             |                                                                                                    |                                                                                                    |

Choisissez les caractéristiques d'impression du bulletin :

- Taille de la police, etc.
- Conseil : cochez « hauteur adaptée aux appréciations et éléments de programme »

## Puis cliquez sur «Générer »

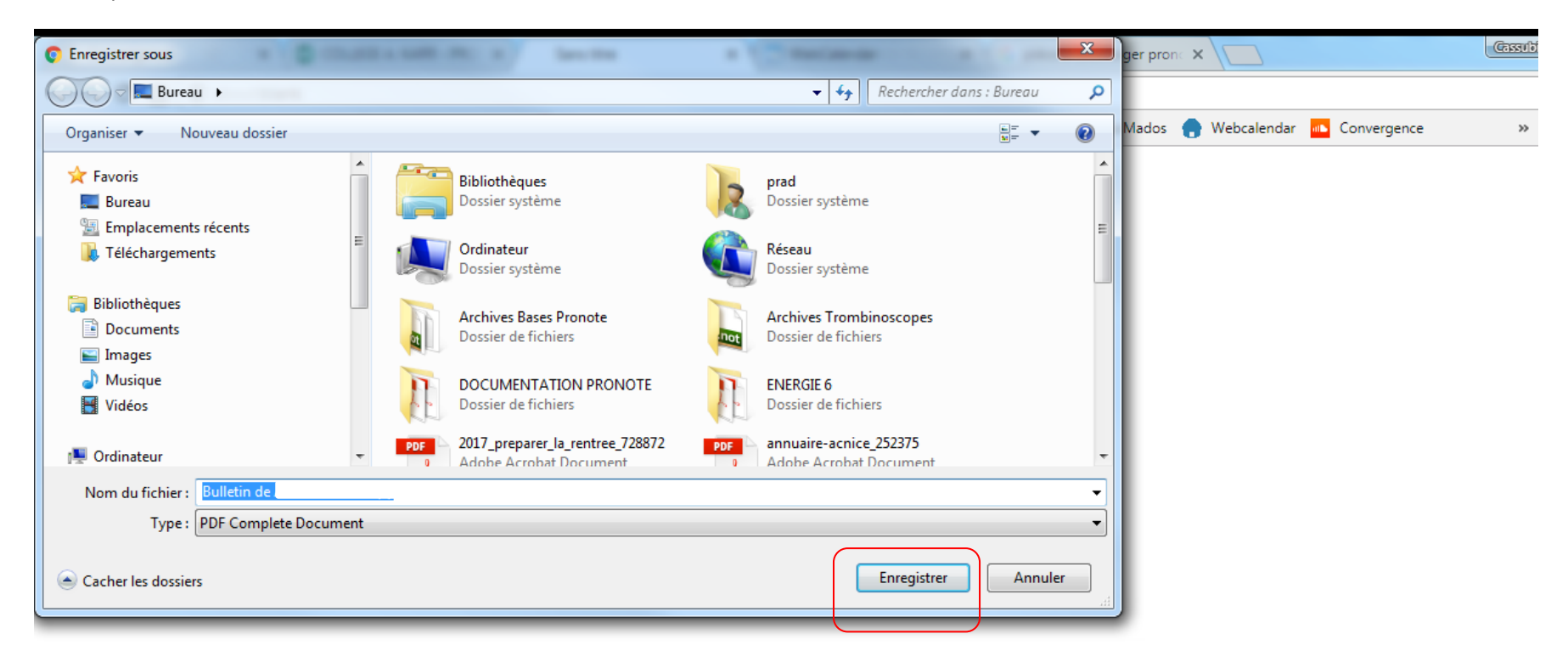

Il ne vous reste plus qu'à choisir l'endroit où vous souhaitez sauvegarder le bulletin en cliquant sur « Enregistrer » :

- Dans un dossier que vous avez préalablement créé sur votre ordinateur
- Sur une clé USB
- Etc.

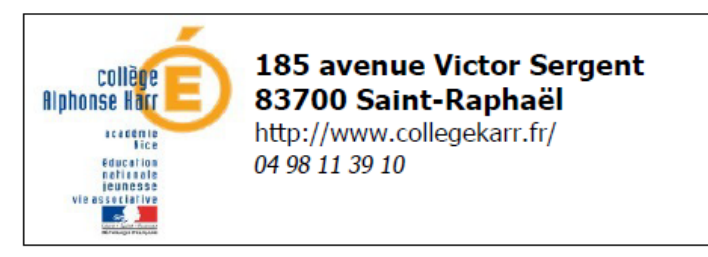

Année scolaire : 2017/2018

## Bilan du 1er Trimestre

Nét le ' '08/2002 N° national : : - Redoublant DEMI-PENSIONNAIRE DANS L'ETABLISSEMENT

**3A** (27 élèves) Professeur principal :

| Matiàrac             | Nb. | o. Moyennes |       | Élémente du programme travaillée durant la période                                                                           | Appréciations                                         |  |  |
|----------------------|-----|-------------|-------|----------------------------------------------------------------------------------------------------|-------------------------------------------------------|--|--|
| matteres             |     | Élève       | Clas. | Elements du programme travames durant la periode                                                                             |                                                       |  |  |
| ANGLAIS LV1          | 5/5 | 11,33       | 11,01 |                                                                                                    | Ensemble correct. Poursuivre les efforts entrepris.   |  |  |
| Mme BACHET           |     |             |       |                                                                                                    |                                                       |  |  |
|                      |     |             |       |                                                                                                    |                                                       |  |  |
| ARTS PLASTIQUES      | 3/3 | 14,00       | 12,47 | Choisir, mobiliser et adapter des langages et des moyens<br>plastiques variés en fonction de leurs effets dans une intention | Ensemble satisfaisant!                                |  |  |
| MITIE BACQUET        |     |             |       | artistique en restant attentif à l'inattendu                                                                                 |                                                       |  |  |
|                      |     |             |       | d'engagement et d'esprit critique dans la conduite d'un projet                                                               |                                                       |  |  |
|                      |     |             |       | artistique                                                                                                    |                                                       |  |  |
|                      |     |             |       | sémantiques, symboliques) inscrivant une œuvre dans une                                                                      |                                                       |  |  |
|                      |     |             |       | aire géographique ou culturelle et dans un temps historique                                                                  |                                                       |  |  |
|                      |     |             |       | de vue de l'auteur et de celui du spectateur                                                                                 |                                                       |  |  |
| ED.PHYSIQUE & SPORT. | 2/2 | 12,00       | 15,50 | <ul> <li>Acquérir des techniques spécifiques pour améliorer son</li> </ul>                                                   | Ensemble satisfaisant. doit poursuivre ses efforts.   |  |  |
| M. CASTANO           |     |             |       | - Connaitre et utiliser des indicateurs objectifs pour                                                                       | Elle fait preuve de plus de serieux et de motivation. |  |  |
|                      |     |             |       | caractériser l'effort physique                                                                                               |                                                       |  |  |
|                      |     |             |       | - Repeter un geste sportif ou artistique pour le stabiliser et le<br>rendre plus efficace                                    |                                                       |  |  |

Quand vous ouvrez le document, vous avez exactement le bulletin que vous auriez eu sous enveloppe.

Il ne vous reste plus qu'à l'imprimer si nécessaire.